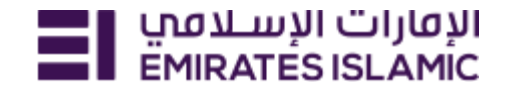

# Updating renewed Trade License through EI Website

Step 1: Navigate to EI Website <a href="https://www.emiratesislamic.ae/eng/">https://www.emiratesislamic.ae/eng/</a>

Step 2: Select Business Banking

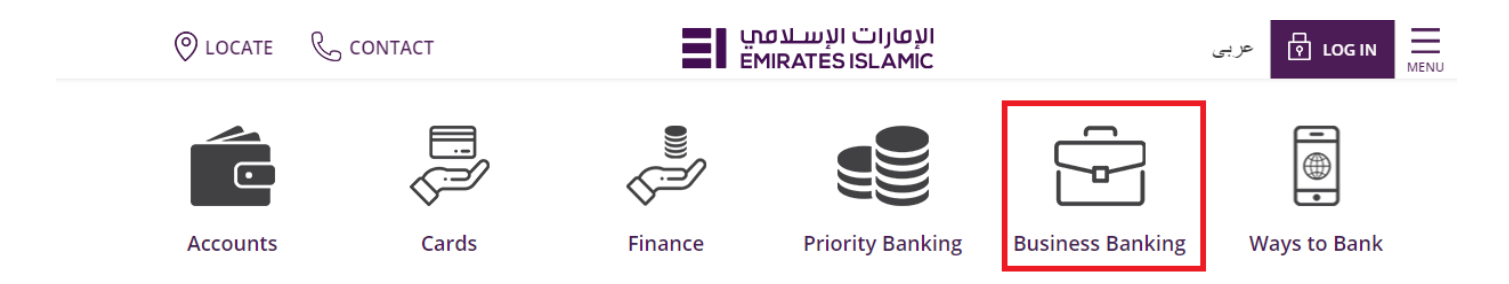

Step 3: Once on Business Banking page, Select Trade License Update 'Learn More'

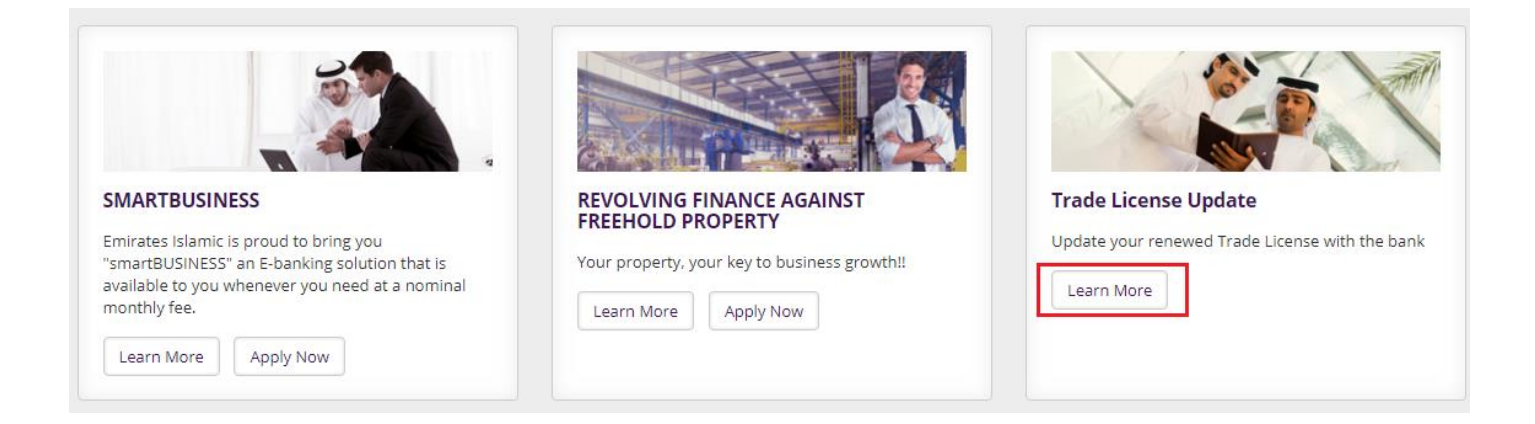

#### Step 4: Click Here to upload

#### Update your renewed Trade License with the bank

As per the UAE Central Bank regulation, Banks are required to retain a copy of the Valid Trade License of all the Companies maintaining accounts with them.

In case valid Trade License is not submitted for more than 90 days after expiry, charges will be recovered from the account each month until a valid Trade License has been submitted to the Bank.

Updating a valid Business Trade License can be done using any of the following channels:

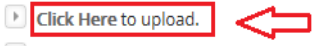

Visit any Emirates Islamic branch with original Trade License. For locations please click here.

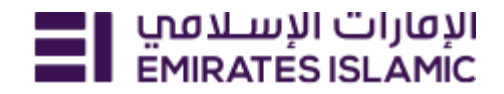

## Step 5: Enter Debit Card, Account Number, CIF Number

Enter the security code appearing on your screen. Agree to Terms and Conditions & Click 'Next'

| KYC Document Upload                      |                 |                                               |
|------------------------------------------|-----------------|-----------------------------------------------|
| Please enter any one of the following de | tails           |                                               |
| Debit Card Number                        | 0               |                                               |
| OR                                       |                 |                                               |
| Account Number                           | 0               |                                               |
| OR                                       |                 |                                               |
| Customer ID                              | The 8-d         | git unique number provided in your eStatement |
|                                          |                 |                                               |
| Please enter the text in the image b     | elow to proce   | ed*                                           |
| Security Code                            |                 |                                               |
| U2 ≻ <sub>MY</sub> <sup>K</sup> 2        |                 |                                               |
|                                          |                 |                                               |
| I agree to the <u>Terms and Cor</u>      | nditions for us | e of the website and uploading my documents*. |
| Next                                     |                 |                                               |

Step 6: An OTP will be generated and send to the registered mobile number & email Step 7: Enter the OTP received & click 'Next'

| Corporate Entity                      |   |      |  |
|---------------------------------------|---|------|--|
| Please enter your OTP - sent on mail* |   | 1:55 |  |
|                                       | 1 | Next |  |

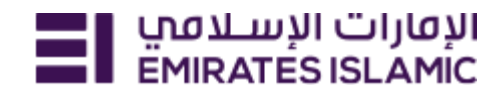

## Step 8: Click 'Trade License' from the Dashboard page

| lease update Passport d | letails and upload a copy of the document of all related parties |
|-------------------------|------------------------------------------------------------------|
|                         |                                                                  |
| RADE LICENSE            |                                                                  |
| lease update Trade Lice | nse details and upload a copy of the document.                   |
|                         |                                                                  |
|                         |                                                                  |
|                         | LES OF ASSOCIATION                                               |
| lesses undete Mensened  | lum & Articles of Association details and upload a copy of the   |

#### Step 9: Enter the Details and Click 'Next'

| Please provide your company information |                         |
|-----------------------------------------|-------------------------|
| Company Structure *                     |                         |
| Operating •                             | Incorporation Date *    |
| Country of Incorporation *              |                         |
| Please Select                           | Average annual income * |
|                                         |                         |
| Fund source *                           |                         |
|                                         |                         |
|                                         | Next                    |

### Step 10: Enter the Trade License details & Click 'Update & Proceed'

| Trade License details       |              |                  |                           |
|-----------------------------|--------------|------------------|---------------------------|
|                             |              | Place of Issue * |                           |
| Trade License Number *      |              | Please Select    | •                         |
| Country of Issue *          |              |                  |                           |
| Please Select               | •            | Issue date *     | <b>m</b>                  |
|                             |              |                  |                           |
| Trade License Expiry Date * | <b>***</b>   | Trade License *  | Select the file to upload |
|                             |              |                  |                           |
|                             |              | Comments if      | fany                      |
|                             |              |                  |                           |
|                             | Add More Tra | ade License      |                           |
| << PASSPORT                 | Bac          | :k               | Update & Proceed          |

Upload a clear copy of the renewed Trade License and related details Please ensure to click "Update & Proceed" to successfully upload the document

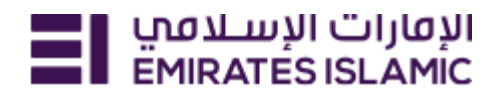

## Step 11: Click 'Application Preview & Submit'

| << TRADE LICENSE | ADDRESS >> | MEMORANDUM & ARTICLES OF<br>ASSOCIATION |
|------------------|------------|-----------------------------------------|
|                  |            | ADDRESS                                 |
|                  |            | FATCA & CRS                             |
|                  |            | Please ensure all sections are duly     |
|                  |            | completed prior to submission.          |
|                  |            | Application Preview & Submit            |

Step 12: You will be navigated back to the 'Dashboard'.

| CDD Non Individual Information                                                                                                    |                                        |   |
|----------------------------------------------------------------------------------------------------|----------------------------------------|---|
| Emirates ID Information                                                                                                    |                                        |   |
| Passport Information                                                                                                    |                                        |   |
| Visa Information                                                                                                    |                                        |   |
| Trade License Information                                                                                                    |                                        | ⇐ |
| Incorporate and Memorandum Information                                                                                                    |                                        |   |
| Physical Address Information                                                                                                    |                                        |   |
| CRS & FATCA Information                                                                                                    |                                        |   |
| I agree to the <u>Terms and Conditions</u> for use of the second second se | e website and uploading my documents*. |   |
| Back to Dashboard                                                                                                    | Submit                                 |   |

Step 13: Click on Trade License Information to verify the details you entered

| Trade License Information   |                                     |                                                    |      |
|-----------------------------|-------------------------------------|----------------------------------------------------|------|
| Company information         |                                     |                                                    | Edit |
| Corporate name<br>Operating | Incorporation Date<br>02-01-2020    | Country of Incorporation<br>UAE                    |      |
| Average annual income       | Fund source                         |                                                    |      |
| Trade License details       |                                     |                                                    | Edit |
| Document code<br>12345      | Trade License Number<br>12345       | Place of Issue<br>UAE                              |      |
| Country of Issue<br>UAE     | issue date<br>2020-02-01 00:00:00.0 | Trade License Expiry Date<br>2021-02-01 00:00:00.0 |      |
| Trade License attachments   | Comments if any for Trade License   |                                                    |      |

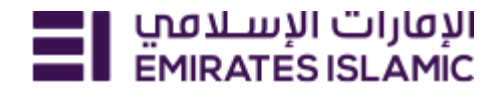

Step 14: Agree to the 'Terms & Conditions' and 'Submit'

| Visa Information                                                                                              |
|----------------------------------------------------------------------------------------------------|
| Trade License Information                                                                                     |
| Incorporate and Memorandum Information                                                                        |
| Physical Address Information                                                                                  |
| CRS & FATCA Information                                                                                       |
| ✓ I agree to the <u>Terms and Conditions</u> for use of the website and uploading my documents <sup>*</sup> . |

Wait until a reference ID is generated. An automated service request will be created & you will receive the Service Request number by SMS and an email in the registered email ID & mobile number.

Note: Updating Trade License via our website can take up to 10 business days. Please ensure you upload a clear copy of your renewed Trade License well in advance to avoid Trade License expiry fees. In case of any change in Ownership/other changes in the Trade License, please update your profile by visiting your nearest Emirates Islamic branch or by contacting your Relationship Manager.